# 英語能力判定テスト(CASEC) 受検要領 <学部生のみ>

#### ■英語能力判定テスト(CASEC)受検について

新入生の皆さんは、英語能力判定テスト(以下 CASEC)を必ず受検してください。指定外国語に「英語」 を選択している場合は、この CASEC の結果によって、今年度の英語科目のクラス分けをします。自分の受 講するクラスについては4月1日から始まる「新入生オリエンテーション」で確認方法をお伝えします。 指定外国語に「英語」を選択していない場合でも必ず受検してください。(グローバルメディア学科含む)

#### 【実施期間】

〈自己推薦、スポーツ推薦、2年次編入、外国人留学生、国際型、社会人特別、フレックスB社会人、 〈フレックスB勤労学生・有職者、附属推薦、指定校推薦、全国商業高等学校協会特別推薦

2月6日(木)~2月末まで

<一般選抜(全学部統一日程、T方式・S方式)・大学入学共通テスト利用選抜(前期)> 2月20日(木)~2月末まで

<上記以外の選抜方式合格者(大学院入試、3年次編入学・再入学は除く)> 合格発表5日後(目安)~3月中旬まで

# ※ 入学時学籍登録の締切までに受検ができなかった場合には速やかにご受 検をお願いします

## 【受検方法】

- 駒澤大学 HP (https://www.komazawa-u.ac.jp/) にアクセスし、サイト内ページより、駒澤大学専用 CASEC 受検サイトをクリック(下記画像参照)

本学HP「駒澤大学に入学される皆様へ」ページ内または「大学からのお知らせ」内より駒澤大学専用 CASEC サイトをクリックすると、専用サイトに移行します。その際、画面の右上に「駒澤大学専用ページ」と表示されていることを確認してください。

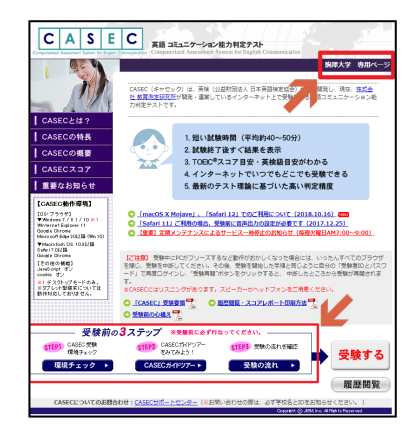

駒澤大学専用 CASEC サイトより受検

# ※CASEC 受検前に必ず「受検前の3STEP」を行ってから受検してください。

・ 受検者 ID は 【25 \*\*\*\*\* (\*には受検番号。アルファベットは大文字)計7ケタ】
 (例) 受検番号 H0123 の場合、【25H0123】、受検番号 41105 の場合、【2541105】

・ パスワードは <u>生年月日(計8ケタ)</u>を入力してください。

※受検者 ID・パスワードの入力形式は、「受検前の 3STEP」の「STEP3 受検の流れ」に詳しく明記されていますので、 指示に従って正確に入力してください。

## 【CASEC 受検にあたっての注意事項】

- パソコン等で受検するテストですので、パソコントラブルがあった際にも対処できるよう、早めに受検をする ようにしてください。ご自宅にパソコンをお持ちでない方は、在籍する学校、各種公共機関、インターネット カフェ等ご自身の受検しやすい環境で構いませんので、必ず受検してください。
- 受検対応の【OS・ブラウザ】は受検サイトの動作環境の欄をご確認ください。
- 受検は 24 時間できます。各自で受検を開始し実施期間中に必ず受検を終了してください。
- 音声を使用した問題が出題されますので、CASEC 受検にはヘッドフォン、スピーカー等を準備してください。
- CASEC 受検を開始する前に、サイト内より「受検前の 3STEP」を行い、<u>テスト形式の確認・PC 環境チェックの確</u>
   認・受検の流れ確認(受検手順)、をよく確認してから受検するようにしてください。
- 必ず本学専用の CASEC 受検サイト(受検料無料)より受検してください。一般の方向けの CASEC サイトより受検した場合、受検料が発生します。誤って一般向け受検サイトで受検した際にかかる費用について、本学では 一切負担致しかねますので、十分ご注意ください。
- 大学入学共通テスト利用選抜で合格した学生は、本学より発行した受検番号を使用してください。
   (※大学入試センター発行の受検番号ではありません)
- ・ 複数の受検番号をお持ちの場合、受検に際して使用する受検者 ID は、入学予定の学部学科専攻の受検者番号を ご使用ください。なお、各受検番号につき、受検回数は1回のみです。
- ・ <u>受検終了後</u>に、受検中の操作が円滑にできなかった、リスニング中の音声不良、自身の実力以上、以下のスコアとなってしまった等の理由による
   <u>再受検は認められません</u>。なお、当該事実関係の確認も致しかねますので、 予めご了承ください。

※受検中のトラブル発生については、下記の【トラブル発生、中断について】をご参照ください。

### 【トラブル発生、中断について】

受検中にパソコンがフリーズするなどトラブルが発生した場合には、一旦全てのブラウザを閉じ、受検を中断して ください。その後、受検を開始した手順と同じようにご自身の「受検者 ID とパスワード」で再度ログインすると、 "受検再開"ボタンが表示され、中断したところから受検が再開されます。必ず"受検再開"ボタンをクリックし て、中断したところから受検して下さい。なお、一度中断してから2週間のうちに受検が完了しない場合、受検再 開ができなくなりますのでご注意願います。

◆英語テストの内容・操作/受検方法・トラブルに関する問い合わせ先 CASEC サポートセンター(平日:10時~17時/土曜・日曜・祝日を除く) 以下の受検サイト下部の CASEC サポートセンターから電話・専用フォームからお問い合わせいただ けます。(<u>https://casec-support.evidus.com/portal/ja/kb/casec-sc</u>)